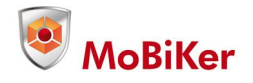

# MoBi-PATROL felügyeleti szoftver használati útmutató

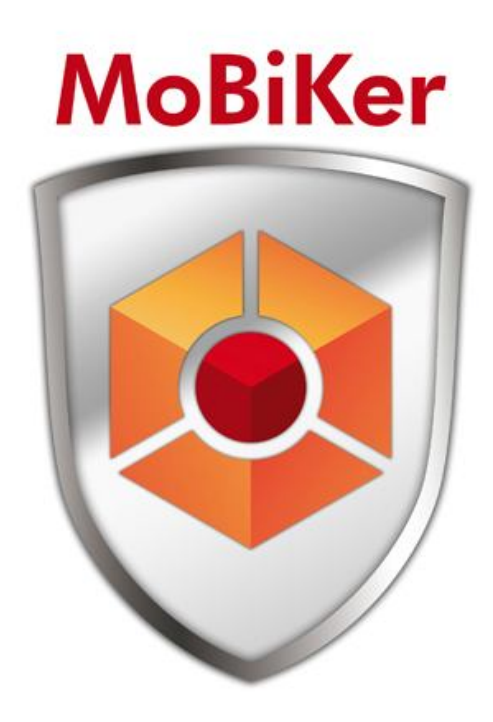

2014-09-01

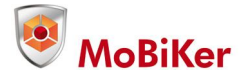

# Tartalomjegyzék

- 3 Belépés a weboldalra
- 4 Cégek létrehozása
- 5 Objektumok (terület) létrehozása
- 7 Check pontok létrehozása
- 8 Készülékek hozzárendelése az objektumokhoz
- 9 Útvonal felvitel
- 11 Járőrök felvitele a rendszerbe
- 14 Felhasználók létrehozása
- 15 A "beállítások" fül használata
- 16 Listák
- 17 Excel export

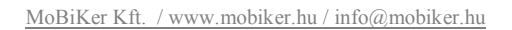

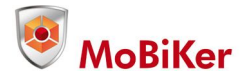

# Belépés a weboldalra

A szolgáltatótól kapott webcímet a böngésző címsorába beírva a következő képernyő fogad minket:

| Belépés<br>Felhasználónév:<br>Jelszó:<br>Belépés | 13 |
|--------------------------------------------------|----|
|                                                  |    |
|                                                  |    |

A szolgáltatótól kapott "Felhasználónév" és "Jelszó" mezők kitöltése után kattintsunk a "Belépés" gombra.

Ezzel beléptünk a "companyadmin" felületre, ahol a teljes adminisztráció elvégezhető.

| Cégek        | 1                                  |                                                         | L                                                                       | T.                                                                                            |                                                                                                    | 1                                                                                                    | 1                                                                                                    | 1                                                                                                    |                                                                                                    |                                                                                                    |
|--------------|------------------------------------|---------------------------------------------------------|-------------------------------------------------------------------------|-----------------------------------------------------------------------------------------------|----------------------------------------------------------------------------------------------------|----------------------------------------------------------------------------------------------------|----------------------------------------------------------------------------------------------------|----------------------------------------------------------------------------------------------------|----------------------------------------------------------------------------------------------------|----------------------------------------------------------------------------------------------------|
| Név          | Ország                             | Megye                                                   | Irányítószám                                                            | Város                                                                                         | Cim                                                                                                    | Kapcsolattartó                                                                                                    | Telefonszám                                                                                                    | E-mail                                                                                                    | Weboldal                                                                                                    | Típus                                                                                                    |
| Bemutato Kft | Magyar                             | Pest                                                    | 2120                                                                    | Dunakeszi                                                                                     | Kolozsvár u 2                                                                                                    |                                                                                                    |                                                                                                    |                                                                                                    |                                                                                                    | Normál                                                                                                    |
| Mobiker Kft  | Magyar                             | Pest                                                    | 2120                                                                    | Dunakeszi                                                                                     | Kolozsvar u 2                                                                                                    | Szombathelyi Peter                                                                                                    | +36305194600                                                                                                    | szombathelyi.peter@mobiker.hu                                                                                                    | www.mobiker.hu                                                                                                    | Normal                                                                                                    |
|              |                                    |                                                         |                                                                         |                                                                                               |                                                                                                    |                                                                                                    |                                                                                                    |                                                                                                    |                                                                                                    |                                                                                                    |
|              |                                    |                                                         |                                                                         |                                                                                               |                                                                                                    |                                                                                                    |                                                                                                    |                                                                                                    |                                                                                                    |                                                                                                    |
|              |                                    |                                                         |                                                                         |                                                                                               |                                                                                                    |                                                                                                    |                                                                                                    |                                                                                                    |                                                                                                    |                                                                                                    |
|              |                                    |                                                         |                                                                         |                                                                                               |                                                                                                    |                                                                                                    |                                                                                                    |                                                                                                    |                                                                                                    |                                                                                                    |
|              |                                    |                                                         |                                                                         |                                                                                               |                                                                                                    |                                                                                                    |                                                                                                    |                                                                                                    |                                                                                                    |                                                                                                    |
|              | Név<br>Bemutató Kft<br>Mobiker Kft | Név Ország<br>Benutató Kft Magyar<br>Mobiker Kft Magyar | Név Ország Megye<br>Bemutató Kft Magyar Pest<br>Mobiker Kft Magyar Pest | Név Ország Megye Iránytószám<br>Bemutató Kft Magyar Pest 2120<br>Mobiker Kft Magyar Pest 2120 | Név Ország Megye ránytószám Város<br>Bemutató Křt. Magyar Pest 2120 Dunakeszi<br>Mobiker Kft. Magyar Pest 2120 Dunakeszi | Név Ország Megye ránytószám Város Cím<br>Bemutató Křt. Magyar Pest 2120 Dunakeszi Kolozsvár u 2<br>Mobiker Kft. Magyar Pest 2120 Dunakeszi Kolozsvár u 2 | Név Ország Megye Iránylószám Város Cím Kapcsolatlartó<br>Bemutató Křt. Magyar Pest 2120 Dunakeszi Kolozsvár u 2<br>Mobiker Křt. Magyar Pest 2120 Dunakeszi Kolozsvár u 2 Szombathelyi Péter | Něv         Ország         Megye         ránytószám         Város         Cím         Kapcsolattartó         Telefonszám           Bemutató Křt.         Magyar         Pest         2120         Dunakeszi         Kolozsvár u 2         Amerika Magyar         Mobiker Křt.         Magyar         Pest         2120         Dunakeszi         Kolozsvár u 2         Szombathelyi Péter         +36305194600 | Név         Ország         Megye         Iránytőszám         Város         Cím         Kapcsolatlartó         Telefonszám         E-mail           Bemutató Křt         Magyar         Pest         2120         Dunakeszi         Kolozsvár u 2         Bemutató         Felefonszám         E-mail           Mobiker Křt         Magyar         Pest         2120         Dunakeszi         Kolozsvár u 2         Szombathelyi Péter         +36305194600         szombathelyi peter@mobiker.hu | Név         Ország         Megye         tránytőszám         Város         Cím         Kapcsolattartó         Telefonszám         E-mail         Weboldal           Bemulató Kft         Magyar         Pest         2120         Dunakeszi         Kolozsvár u 2         Szombathelyi Péter         -36305194600         szombathelyi peter@mobiker.hu         www.mobiker.hu |

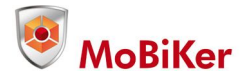

# Cégek létrehozása

Első lépésben "cégeket" kell létrehoznunk, amelyhez a továbbiakban hozzárendeljük az objektumokat, checkpontokat, köröket, készülékeket, illetve az őröket biztosító alvállalkozók adminisztrációja is elvégezhető.

Új cég létrehozásához lépjünk a "Cégek" fülre, majd kattintsunk a felső sorban lévő "+" jelre.

|             |              |        |       |       | Új hozzáadása  | 1111111 |            | ×                         |                |        |
|-------------|--------------|--------|-------|-------|----------------|---------|------------|---------------------------|----------------|--------|
| Készülékek  |              |        |       |       |                |         |            |                           |                |        |
| heck pontok | Cégek        |        |       |       |                |         |            | -                         |                | 288    |
|             | Név          | Ország | Megye | Irány | Név            |         |            | 1                         | Weboldal       | Típus  |
| Körök       | Bemutató Kft | Magyar | Pest  | 2120  | Ország         |         |            |                           |                | Normál |
| Cároli      | Mobiker Kft  | Magyar | Pest  | 2120  | Megye          |         |            | ibathelyi.peter@mobiker.h | www.mobiker.hu | Normál |
| Седек       |              |        |       |       | Irányítószám   |         |            |                           |                |        |
| elhasználók |              |        |       |       | Város          |         |            | ]                         |                |        |
|             |              |        |       |       | Cím            |         |            | 1                         |                |        |
| bjektumok   |              |        |       |       | Kapcsolattartó |         |            | 1                         |                |        |
| Őrök        |              |        |       |       | Telefonszám    |         |            | 1                         |                |        |
|             |              |        |       |       | E-mail         |         |            |                           |                |        |
| Listák      |              |        |       |       | Weboldal       |         |            |                           |                |        |
| Reállítások |              |        |       |       | Tinus          | Normál  | •          |                           |                |        |
| Dealinasok  |              |        |       |       | npus           | Norma   |            |                           |                |        |
| Pozíciók    |              |        |       |       |                |         |            |                           |                |        |
|             |              |        |       |       |                |         | Mentés Még | se                        |                |        |
|             |              |        |       |       |                |         |            |                           |                |        |
|             |              |        |       |       |                |         |            |                           |                |        |
|             |              |        |       |       |                |         |            |                           |                |        |
|             |              |        |       |       |                |         |            |                           |                |        |
|             |              |        |       |       |                |         |            |                           |                |        |

A felugró ablakban lévő mezők kitöltése után jutunk a "Típus" legördülő menühöz, ahol kiválaszthatjuk az adott cég szerepét a rendszerünkben.

| Alvállalkozó 🔨 |        |       |
|----------------|--------|-------|
| Normál         |        |       |
| Alvállalkozó   |        |       |
|                | Mentés | Méase |

Normál: Az ellenőrzött objektumokat kezelő cég Alvállalkozó: PI. az őröket biztosító cég

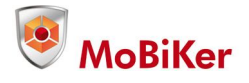

# Objektumok (terület) létrehozása

Következő teendőnk az objektumok létrehozása, ahol az őrök járőröznek. Ehhez lépjünk az "Objektumok" fülre, és kattintsunk a baloldali oszlopon felül lévő "+" jelre.

| Mobiker                                                                                                    | r Kft - mobiker (                                      | (companyadmin)                                  | s •<br>Szerkesztés                                               | X                                                                                                    |     | _                                                                                                    |
|----------------------------------------------------------------------------------------------------|--------------------------------------------------------|-------------------------------------------------|------------------------------------------------------------------|----------------------------------------------------------------------------------------------------|-----|----------------------------------------------------------------------------------------------------|
| Készülékek<br>Check pontok<br>Körök<br>Cégek<br>Felhasználók<br>Öbjektumok<br>Örök<br>Listák<br>Beállítások<br>Pozíciók | Dbjektumok<br>Cég 7<br>Bemutató Kft 8<br>Mobiker Kft 7 | Név<br>Bemutató telephely<br>MoBilkor telephely | Cég<br>Név<br>Irányítószám<br>Város<br>Cím<br>Telefonszám<br>Kép | Bemutató Kft   Bemutató telphely   2120   Dunakeszi   Kolozsvár u 2   Fáji kiválasztása Nincs fáji kiválasztva Mentés Mégse | 000 | Szep         2014         0           Hé         Ke         Sze         Csü         Pé         Szo         Vas           1         2         3         4         5         6         7           8         9         10         11         12         13         14           15         16         17         18         19         20         21           22         23         24         25         26         27         28           29         30 |

A "Cég" nevű legördülő menüből válasszuk ki az előzőleg létrehozott valamelyik céget, aki az adott objektumot működteti. A mezőkbe az adott objektum helyét, és elérhetőségeit írhatjuk be, valamint képet is feltölthetünk az objektumról.

A középső oszlopban megadhatjuk azt az objektumhoz tartozó telefonszámot, amelyet a járőrellenőrző készülék "Hívás" gombjára kattintva megjelenő listából a készülékről hívás kezdeményezhető. PI.: szolgálatvezető, diszpécser.

|            | Objektumok   |                    |              |           |               |             |     |              |           | STOP . 201/   |         |
|------------|--------------|--------------------|--------------|-----------|---------------|-------------|-----|--------------|-----------|---------------|---------|
| еск ропток | Cég          | Név                | Irányítószám | Város     | Cím           | Telefonszám | Kép | Telefonszám  | Úi sor ho | SZEP • 2014   |         |
| Körök      | Bemutató Kft | Bemutató telephely | 2120         | Dunakeszi | Kolozsvár u 2 |             |     | +36305194600 |           | Re oze Csü Pé | Szo Vas |
| o( )       | Mobiker Kft  | MoBiKer telephely  | 2120         | Dunakeszi | Kolozsvár u 2 |             |     | +36202345678 | 1         | 2 3 4 5       | 6 7     |
| Седек      |              |                    |              |           |               |             |     |              | - 8       | 9 10 11 12    | 13 14   |
| lhasználók |              |                    |              |           |               |             |     |              | 15        | 16 17 18 19   | 20 21   |
|            |              |                    |              |           |               |             |     |              | 22        | 23 24 25 26   | 27 28   |
| bjektumok  |              |                    |              |           |               |             |     |              | 29        | 30            |         |
| Őrök       |              |                    |              |           |               |             |     |              |           |               |         |
|            |              |                    |              |           |               |             |     |              |           |               |         |
| Listak     |              |                    |              |           |               |             |     |              |           |               |         |
| eállítások |              |                    |              |           |               |             |     |              |           |               |         |
|            |              |                    |              |           |               |             |     |              |           |               |         |
| Pozíciók   |              |                    |              |           |               |             |     |              |           |               |         |
|            |              |                    |              |           |               |             |     |              |           |               |         |
|            |              |                    |              |           |               |             |     |              |           |               |         |
|            |              |                    |              |           |               |             |     |              |           |               |         |
|            |              |                    |              |           |               |             |     |              |           |               |         |

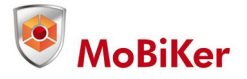

**A jobb oldali oszlopon** a kiválasztott objektumon működő járőrkörök műszakrendjét állíthatjuk be,nevezetesen az adott naptári nap munkarend szempontjából hétköznapnak, hétvégének, vagy munkaszüneti napnak minősül-e. Ennek a körök megalkotásakor lesz jelentősége. Jelölései a következők:

Hétköznap: változtatás nélküli, sötétszürke szín

| 0  | Au | g   | • 2  | 2014 | •              | 0              |
|----|----|-----|------|------|----------------|----------------|
| Hé | Ke | Sze | Csü  | Pé   | Szo            | Vas            |
| _  | _  |     |      | 1    | _,\ <i>2</i> j | 3              |
| 4  | -5 | 6   | - 7  | 8    | 9              | 10<br>Jétközna |
| 11 | 12 | 13  | 14   | 15   | 16             | 17             |
| 18 | 19 | 20  | 21   | 22   | -23            | -24            |
| 25 | 26 | 27  | - 28 | 29   | 30             | 31             |

Hétvége: Az adott naptári napon egyszeri kattintásra a nap színe zöldre változik:

| 0  | Au | g   | • 2 | 014 | ۲   | 0      |            |
|----|----|-----|-----|-----|-----|--------|------------|
| Hé | Ке | Sze | Csü | Pé  | Szo | Vas    |            |
|    |    |     |     | 1   | _,£ | 3      | 1          |
| 4  | 5  | 6   | - 7 | 8   | - T | étvége | 2014-08-02 |
| 11 | 12 | 13  | 14  | 15  | 16  | 17     |            |
| 18 | 19 | 20  | 21  | 22  | 23  | 24     |            |
| 25 | 26 | 27  | 28  | 29  | 30  | 31     |            |

Munkaszüneti nap: Az adott naptári nap a második kattintásra pirosra változik:

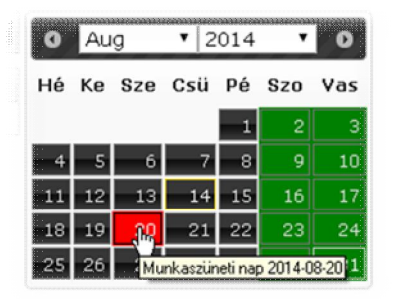

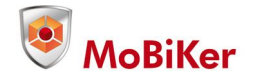

### Check pontok létrehozása

Az objektumok megalkotása után a check pontok létrehozása a következő lépés. Ezeket a pontokat fogja az őr a feladatai elvégzése közben érinteni, igazolva, hogy az adott ponton az adott időben jelen volt. Ehhez lépjünk a "Check pontok" fülre, és az ismert módon a "+" jelre kattintsunk.

| Készülékek   | _            |          |           | -           |       |       |    |
|--------------|--------------|----------|-----------|-------------|-------|-------|----|
| Check pontok | Check pontok | 611      |           |             |       |       | 80 |
| Körök        | Név          | Ninc     | uasa      |             | Aktiv | Cimke |    |
| Cégek        |              | Név      | Főbejárat |             | -     |       |    |
| Felhasználók |              | Objektum | Bemutató  | telephely 🔻 |       |       |    |
| Objektumek   |              | Aktív    |           |             |       |       |    |
| "            |              | Cilike   |           |             |       |       |    |
| Orök         |              |          |           | Mentés Még  | jse   |       |    |
| Listák       |              |          |           |             |       |       |    |
| Beállítások  |              |          |           |             |       |       |    |
| Pozíciók     |              |          |           |             |       |       |    |
|              |              |          |           |             |       |       |    |
|              |              |          |           |             |       |       |    |
|              |              |          |           |             |       |       |    |
|              |              |          |           |             |       |       |    |
|              |              |          |           |             |       |       |    |

A felugró ablakban a következőket töltsük ki:

Név: az adott check pont neve, célszerűen pl. a pont elhelyezkedése az objektumon belül.

**<u>Objektum</u>**: ebből a legördülő listából választhatunk ki a korábban felvitt objektumaink közül azt, ahol az adott pont felszerelésre került.

Aktív: a pont a körök elkészítése és legenerálása során figyelembe vett/nem vett állapot.

<u>Címke:</u> ebből a listából választjuk ki az adott pont egyedi azonosítóját amely csak az adott ponttal használható. Ezt az azonosítót olvassa ki a készülék a pontból, ez kerül beküldésre, és feldolgozásra.

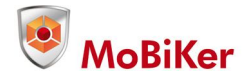

### Készülékek hozzárendelés

Az egyedi fejlesztésű szoftvert a SAMSANG GALAXY ACE3 GT-S7275R készülékre fejlesztettük ki! A készülékeket a szoftver feltöltése és a SIM-el való párosítása után visszük fel a felhasználói felületre. Letiltásra kerülnek a készüléken meglévő alkalmazások, mivel azok jelentős kapacitást vesznek el a szolgáltatás biztonságának terhére. Amint az eszköz aktívvá válik, a rendszerben megjelenik.

| Készülékek   |                                  |                                                     |
|--------------|----------------------------------|-----------------------------------------------------|
| Check pontok | Szerkesztés                      |                                                     |
|              |                                  |                                                     |
|              | Gyáriszám<br>Modem<br>Sim kártya | 10005<br>352318/06/107841/6<br>89367031561350334786 |
|              | Objektum                         | iroda 🔹                                             |
|              |                                  | Mentés Mégse                                        |
|              |                                  |                                                     |

Ahhoz, hogy az őrök az objektumon (területen) belül a járőrfeladataik elvégzését igazolhassák, készülékre van szükségük, amelyet a következőképpen rendelhetünk az objektumhoz: Lépjünk a "Készülékek" fülre, és a baloldali oszlopban megjelenő készülékek közül a szerkesztés ikonra kattintva rendeljük az adott objektumhoz a készüléket.

A legördülő listából a korábban felvitt objektumokból választhatunk.

A jobb oldali oszlopban beállíthatjuk, hogy a készülék a beépített GPS vevő segítségével a készülék pozícióját meghatározott időközönként elküldje, amely a "Pozíció" fülön fog megjelenni.

|          | Készülék tulajdonságok       | 8 |
|----------|------------------------------|---|
| Dbjektum | Tulajdonságok                |   |
|          | GPS jeladási idő Nincs érték | • |
|          | GPS bekapcsolva              |   |

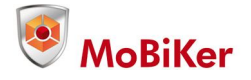

# Útvonal felvitel

Ezek azok az útvonalak, amelyeket egy objektumon belül az őrök lejárnak, és az ott elhelyezett pontok leolvasásával igazolják az útvonal teljesítését.

Lépjünk "Körök" fülre, és a bal oldali oszlopon kattintsunk a "+" jelre.

| Kórok         Mínta kor           Cégek         Objektum         Bemutató telephely *           Aktív         Ø           forward         Ø           backward         Ø           random         Ø           órök         Hétköznap           b kétvénén         Ø |       |
|----------------------------------------------------------------------------------------------------|-------|
| Cégek     Objektum     Bemutató telephely *       Aktív     Ø       Felhasználók     Ø       forward     Ø       backward     Ø       oradom     Ø       Hétköznap     8 ±00 - 16 ±00 Esti ± - ± Gyakoriság: 120       órok     Hétköznép                           |       |
| Aktiv     Ø       rethasználók     forward     Ø       backward     Ø       random     Ø       hétköznap     8 ±00 - 16 ±00 Esti 1 - 1 Gyakoriság: 120       Körök     Hétköznép                                                                                    |       |
| emaszhatek     forward       backward     intervention       objektumok     random       Hétköznap     8 200 16 00 Esti intervention       örök     Hétköznén                                                                                                    |       |
| Polyektumok     random       Hétköznap     8 :00 - 16 :00 Esti : Gyakoriság: 120       Őrök     Hétvénén                                                                                                    |       |
| Métköznap     8     00-16     00 Esti     -     Gyakoriság:       Őrök     Hétvénén     -     -     -     -     -                                                                                                    |       |
| Hétvégén - Esti - Gyakoriság                                                                                                    |       |
|                                                                                                    |       |
| Listăk Munkaszüneti napokon : - : Esti : - : Gyakoriság:                                                                                                    |       |
| Beállítások Mentés M                                                                                                    | Mégse |
| Poziciók                                                                                                    |       |
|                                                                                                    |       |
|                                                                                                    |       |
|                                                                                                    |       |
|                                                                                                    |       |

Név: a kör neve.

Objektum: a legördülő listából válasszuk ki azt az objektumot, ahol a járőrtevékenység zajlik. Egy adott objektumhoz több kört is készíthetünk, pl. többszintes objektumok esetében szintenként változhatnak az útvonalak, illetve akár naponta eltérő időben is szükséges lehet más-más útvonalon járni.

<u>Aktív:</u> Az elkészített kör leküldésre kerül a készülékre, ha nincs kipipálva akkor nem. Akkor hasznos, ha időszakos őrzésre van szükség, amely nem ismétlődik szabályos időközökben. Például egy adott telephelyre a hónap harmadik szerdai napján érkezik valamely szállítmány, amelyet ellenőrizni kell. Ekkor az adott nap előtt aktiváljuk a kört, amely a beállított időpontban el fog indulni.

**Forward:** "előre" irányuló kör, ahol a pontokat a későbbiekben felvitt sorrendben kell lejárni, pl.: 1 2 3 4 5 6....

**Backward:** "vissza" irányuló kör, ahol a pontokat a későbbiekben felvitt sorrend fordítottjaként kell lejárni, pl: ....6 5 4 3 2 1

**Random:** Az első, és az utolsó pont sorrendjén kívül a köztes pontok bármely sorrendben érinthetők. Ebben az esetben a kör indítási időpontja, és a kör befejezési időpontja a rögzített adat, azon belül a pontok érintése közti idő, és azok sorrendje mellékes, de a pontokat ugyanúgy érinteni kell. PI: 1 3 2 5 4 6...

A következő három mező a körök futtatási ütemezését adja meg:

<u>Hétköznap</u>: a korábban az objektumnál beállított "hétköznap" jelzéssel ellátott napokon lejárandó körök kezdési, és befejezési időpontja, a kör ismétlési gyakoriságával.

<u>Hétvégén:</u> szintén az objektumnál beállított "hétvége" jelzés vonatkozik erre az ütemezésre. <u>Munkaszüneti napokon:</u> az objektumnál "munkaszüneti nap"-nak beállított napokra vonatkozik. <u>Gyakoriság:</u> a körök ismétlési gyakorisága percben megadva.

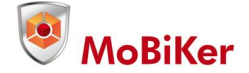

#### A kör kezdési, és végzési időpontjának beállítása:

Amennyiben a járőrtevékenység csak nappali órákban, hétköznapokon zajlik, a következőképpen állítsuk be:

| Hétköznap            | 8 :0 -15 :0 Esti : - : Gyakoriság: 120 |
|----------------------|----------------------------------------|
| Hétvégén             | : - : Esti : - : Gyakoriság:           |
| Munkaszüneti napokon | Esti Gyakoriság:                       |

A fenti példában minden hétköznap, reggel 8 órától délután 3 óráig járnak az őrök, kétóránként indulva a kiindulási pontból.

Ha az őrzés éjszakai műszakban történik, pl. 18 órától másnap reggel 6 óráig, akkor így állítsuk be:

| Hétköznap            | 0:0-6:0 | Esti 18:0 -24: | 0 Gyakoriság: 120 |
|----------------------|---------|----------------|-------------------|
| Hétvégén             |         | Esti : - :     | Gyakoriság:       |
| Munkaszüneti napokon |         | Esti : - :     | Gyakoriság:       |

A fentiekből látható, hogy nem műszakokat állítunk be, hanem az adott napra vonatkozó órákra határozzuk meg az indítási időpontokat.

Ha a feladatunk megkívánja, hogy hétköznapokon 18 órától másnap reggel 6 óráig két óránként, hétvégi napokon pedig nulla órától huszonnégy óráig három óránkét valamint munkaszüneti napokon ne járőrözzünk az így néz ki:

| Hétköznap            | 0:0-6:0  | Esti 18:0 -24:0 | Gyakoriság: 120        |
|----------------------|----------|-----------------|------------------------|
| Hétvégén             | 0:0-24:0 | Esti : - :      | <b>Gyakoriság:</b> 180 |
| Munkaszüneti napokon |          | Esti : - :      | Gyakoriság:            |

A jobb oldali oszlopban kell megadnunk az adott körhöz tartozó checkpontok sorrendjét, és a két pont közti elérési időket, valamint azokat a tűréseket amelyek között a járőr még időben elérte a pontot. A "+" jelre kattintva a felugró ablakban a következőket állítsuk be:

|                      |          | eck pontok | Következő checkpoint | Korai | Optimális | Késé |
|----------------------|----------|------------|----------------------|-------|-----------|------|
| Következő checknoint | pihenő 🔻 |            | pihenő               | 0     | 1         | 2    |
| Kovetkező eneckpont  |          |            | folyosó              | 4     | 5         | 6    |
| Korai                |          |            | terem                | 2     | 3         | 4    |
| Optimális            | 2        |            | garázs               | 5     | 6         | 7    |
| Késői                | 3        |            | kijárat              | 4     | 5         | 6    |
|                      |          |            | pihenő               | 4     | 5         | 6    |

"Következő checkpoint": itt a legördülő menüből válaszhatunk a korábban az objektumhoz rendelt pontjaink közül.

"Korai": ha a járőr az optimális időpont előtt érkezik a pontra, ez az időpont még megfelelő.

"Optimális": az az időpont, ami alatt a járőrnek el kell érnie az adott pontot.

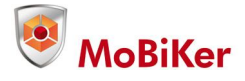

"Késői": ha a járőr az optimális időpont után érkezik a ponthoz, ez még megfelelő.

A optimális időpontok az egyik ponttól a másikig eltelt időt tartalmazzák.

Rendkívül fontos, hogy az elkészített körök egy adott objektumon belül ne ütközzenek, vagyis amíg az egyik kör még fut, ne induljon másik ugyanazon az objektumon, mert a rendszer hibásan fogja megjeleníteni.

Ha végeztünk egy kör megalkotásával, a naptár ikonra kattintva a rendszer azt legenerálja, és elküldi a készüléknek. A kör legenerálása minden változtatás után szükséges.

|      |        | _ <b>000</b>          | Check pontok         |       |           |       |
|------|--------|-----------------------|----------------------|-------|-----------|-------|
| ward | random | Elérhető check pontok | Következő checkpoint | Korai | Optimális | Késői |
|      |        | 2                     | Nincsenek adatok     |       |           |       |
| ~    | ~      | 2                     |                      |       |           |       |
|      |        |                       |                      |       |           |       |
|      |        |                       |                      |       |           |       |

### Járőrök felvitele a rendszerbe

Lépjünk az "Őrök" fülre, és a "+"jelre kattintva, a felugró ablakban töltsük ki a következőket.

RFID rendszert használó eszköznél (saját fejlesztésű kézi készülék):

| Készülékek         |                     |              | Új hozzáadása | ×                                        |
|--------------------|---------------------|--------------|---------------|------------------------------------------|
| Check              |                     |              |               |                                          |
| pontok             | Név                 | Jelvény szám |               |                                          |
| Körök              | Barcsik László NFC  | 9999         | Név           | Barcsik Laszio RFID                      |
| NOTOR              | Barcsik László RFID | 8403         | Jelvény szám  | 8403                                     |
| 04-14              | Fritz János nfc     | 0888         | Telefonszám   |                                          |
| Cegek              |                     |              | E-mail        | laszlo.barcsik@gpsmart.hu                |
| alla acres 61.61.  |                     |              | Alvállalkozó  | Wangogh Studio 🔻                         |
| elhasznalok        |                     |              | Azonosító     | 8403 - 554D02004D2F63D2 V                |
| h i al chever al c |                     |              | Ке́р          | Fájl kiválasztása Nincs fájl kiválasztva |
| Jojektumok         |                     |              |               |                                          |
| ő                  |                     |              |               |                                          |
| Urok               |                     |              |               |                                          |
| 11-10              |                     |              |               | NO PHOTO                                 |
| Listak             |                     |              | 4             |                                          |
|                    |                     |              |               |                                          |
| Beállítások        |                     |              |               | Mentés Mégse                             |
|                    |                     |              |               |                                          |

Név: az őr neve.

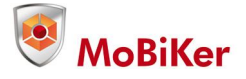

Jelvény szám: az őr egyedi azonosítószáma, pl. amelyet az őt foglalkoztató cégtől kap.

Telefonszám: az őr saját telefonszáma.

**<u>E-mail</u>**: az őr saját email címe.

<u>Alvállalkozó:</u> a legördülő menüből a korábban a "Cégek"-nél "alvállalkozó"-ként felvitt cégek közül választhatunk.

**Azonosító:** a legördülő menüben korábban a szolgáltatótól kapott és "őrtag"-ként átadott kulcstartóra fűzhető egyedi azonosítókból választhatunk.

Kép: itt választhatjuk ki az őrről készített arcképet.

| Azonosłó  | 086 |
|-----------|-----|
| Azonositó |     |
|           | Kép |
|           |     |
|           |     |
|           |     |
|           |     |
|           |     |
|           |     |
|           |     |
|           |     |
|           |     |
|           |     |
|           |     |
|           |     |
|           |     |
|           |     |
|           |     |
|           |     |

NFC rendszert használó készülék esetén (mobiltelefon):

Név: az őr neve.

<u>Jelvény szám:</u> az őr egyedi azonosítószáma, ezzel a számmal jelentkezik be a készülékről az őr a rendszerbe, -ez lehet az alvállalkozótól kapott szám is, de egy "companyadmin"-nak két azonos jelvényszámú őre nem lehet.

Telefonszám: az őr saját telefonszáma.

E-mail: az őr saját emailcíme.

<u>Alvállalkozó:</u> a legördülő menüből a korábban a "Cégek"-nél "alvállalkozó"-ként felvitt cégek közül választhatunk.

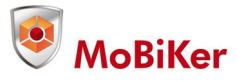

**Azonosító:** az NFC rendszerű készüléknél (mobiltelefon) nem használatos, mivel a készüléken keresztül az őr a "jelvényszám" rovatba beírt számmal jelentkezik be a rendszerbe.

Kép: itt választhatjuk ki az őrről készített arcképet.

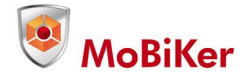

### Felhasználók létrehozása

A "Felhasználók" fülön hozhatunk létre olyan belépési módokat, amelyek a különböző feladatokat végző munkatársakat segítik a rájuk háruló feladatok elvégzésében.

| Készülékek                                                             |                |        |            |        |
|------------------------------------------------------------------------|----------------|--------|------------|--------|
| heck pontok                                                            | Felhasználók   |        |            |        |
|                                                                        | Felhasználónév | Jelszó | Szerep     | Zárolt |
| Körök                                                                  | teszt          | 2222   | user       |        |
| Cégek                                                                  | Minta János    | ****   | dispatcher |        |
|                                                                        | Iroda          | XEXEX  | backoffice |        |
| Felhasználók<br>Dbjektumok<br>Őrök<br>Listák                           |                |        |            |        |
| Felhasználók<br>Óbjektumok<br>Őrök<br>Listák<br>Beállítások            |                |        |            |        |
| elhasználók<br>Dójektumok<br>Órök<br>Listák<br>Beállítások<br>Pozíciók |                |        |            |        |
| elhasználók<br>Dójektumok<br>Őrök<br>Listák<br>Beállítások<br>Pozíciók |                |        |            |        |

A "+" jelre kattintva hozhatunk létre felhasználókat, a következő módon:

| meet pointer                                |                |                                              |        |            |       |
|---------------------------------------------|----------------|----------------------------------------------|--------|------------|-------|
|                                             | Felhasználónév |                                              | Jelszó | Szerep     | Zárot |
| Körök                                       | öreg           |                                              | ****** | user       |       |
|                                             | bence          |                                              | ****** | dispatcher |       |
| Cégek                                       | lacika         |                                              | *****  | backoffice |       |
| Objektumok                                  |                |                                              |        |            |       |
| Objektumok<br>Órök                          |                | Felhasználónév                               |        |            |       |
| Objektumok<br>Örök<br>Listák                |                | Felhasználónév<br>Jelszó<br>Szerep           | user T |            |       |
| Objektumok<br>Örök<br>Listák<br>Beállítások |                | Felhasználónév<br>Jelszó<br>Szerep<br>Zárolt | user • |            |       |

**Felhasználónév:** az adott felhasználó bejelentkezési neve. **Jelszó:** az adott felhasználó bejelentkezési jelszava. **Szerep:** a legördülő menüből a következők közül választhatunk:

- "user": "check pontokat" hozhat létre/szerkeszthet
  - "köröket" hozhat létre/szerkeszthet
  - "objektumokat" hozhat létre/szerkeszthet
  - "őröket" vehet fel a rendszerbe, és szerkesztheti azokat.
  - A "beállítások" fülön megadhatja a "dispatcher" felhasználó számára felugró ablakban megjelenő éberségellenőrző feladat időzítését.

"dispatcher": A "diszpécser" fülön valós időben nyomon követheti a cégnél létrehozott összes objektum chekkolásait, megjegyzéseket fűzhet hozzájuk. A "riasztások" fülön jelennek meg felsorolásszerűen a beérkezett riasztások,

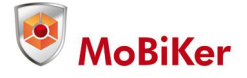

#### azokhoz

megjegyzést fűzhet, illetve a szükséges intézkedést megtéve "folyamatban", "nyitott", vagy "lezárt" állapotba teheti.

A diszpécser képernyőjére a riasztások felugró ablakban jelennek meg, a riasztással egyidőben.

A "pozíciók" fülön nyomon követheti a készülékek helyzetét, amennyiben a

"companyadmin", vagy az "user" felhasználó azt az adott készülékhez beállította, és engedélyezte azt.

# A "beállítások" fül használata

Itt állíthatjuk be a "dispatcher" felhasználó számára időszakosan felugró ablakban megjelenő éberségellenőrzés időszakát, és ismétlési gyakoriságát.

| Készülékek   |                          |    |  |  |
|--------------|--------------------------|----|--|--|
| Check pontok | Éjszakai riasztá:        | 5  |  |  |
| Körök        |                          |    |  |  |
| Cégek        | Aktív                    | 8  |  |  |
|              | Riasztási sűrűség(perc)  | 5  |  |  |
| Felhasználók | Kezdés ideje(óra)        | 11 |  |  |
| Objektumok   | Befejezés ideje(óra)     | 16 |  |  |
| Őrök         | (In)<br>Eiszakai nasztás |    |  |  |
| Listák       |                          |    |  |  |
| Beállítások  |                          |    |  |  |
| Pozíciók     |                          |    |  |  |

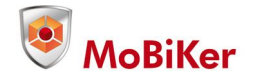

### Listák

#### A "listák" fülön a következőket látjuk:

|                                   | imart Kft - gpsmart (companyadmin)                                                                | ) <b>a -</b>                             |                                            |                                         |                                           |                                           |
|-----------------------------------|---------------------------------------------------------------------------------------------------|------------------------------------------|--------------------------------------------|-----------------------------------------|-------------------------------------------|-------------------------------------------|
| _                                 |                                                                                                   | _                                        | _                                          | _                                       | _                                         |                                           |
| Készülékek                        |                                                                                                   |                                          |                                            |                                         |                                           |                                           |
| Check pontok                      | Objektum GPSmart iroda 🔹                                                                          | Dátumtól 2014-08-21                      | Dátumig 2014-08-21                         | ф                                       |                                           | ¢                                         |
| Körök                             | <b>app-nagykör</b><br>GPSmart iroda<br>[2014-08-21 14:00]<br>30                                   | pihenő<br>[14:01:00]                     | folyosó<br>[14:06:00]                      | terem<br>[14:09:00]                     | garázs<br>[14:15:00]                      | kijárat<br>[14:20:00]                     |
| Cégek<br>Felhasználók             | <b>app-kiskör</b><br>OPSmart iroda<br>[2014-08-21 13:00]<br>29                                    | pihenő<br>[13:02:00]                     | folyosó<br>[13:04:00]                      | terem<br>[13:06:00]                     | pihenő<br>[13:08:00]                      |                                           |
| Objektumok<br>Őrök                | <b>app-nagykör</b><br>GPSmart iroda<br>[2014-08-21 12:00]<br>2014-08-21 11:55<br>30               | pihenő<br>[12:01:00]                     | folyosó<br>[12:06:00]                      | terem<br>[12:09:00]                     | garázs<br>(12:15:00)                      | kijárat<br>[12:20:00]                     |
| Listák<br>Beállítások<br>Pozíciók | app-kiskór<br>GPSnart iroda<br>(2014-08-21 11:00)<br>2014-08-21 11:00<br>Bercsik László NFC<br>29 | pihenő<br>(11:02:00)<br>11:02:27 (00:27) | fokyosó<br>(111:04:00)<br>11:04:07 (00:07) | terem<br>(11:06:00)<br>11:06:14 (00:13) | pihenő<br>(11.08:00)<br>11:07:55 (-00:04) |                                           |
|                                   | app-nagyktör<br>OPSmart iroda<br>[2014-08-2110:00]<br>2014-08-2110:00<br>Barcsik Láczló NFC       | pihenő<br>(10:01:00)<br>10:01:05 (00:04) | folyosó<br>(10.06:00)                      | terem<br>[10.09.00]<br>10.22:17 (13.16) | garázs<br>(10:15:00)<br>10:22:23 (07:22)  | kijárat<br>(10.20.00)<br>10:22:39 (02:39) |

Az oldalon a lejárt, és a lejárandó körök láthatóak.

Az "objektum" legördülő menüben választhatjuk ki az adott objektumhoz tartozó köröket, a dátummező ablakra kattintva megadhatjuk a megjelenítendő köröket időpontra szűrve, akár beírva, akár a megjelenő naptárban a kívánt napra kattintva.

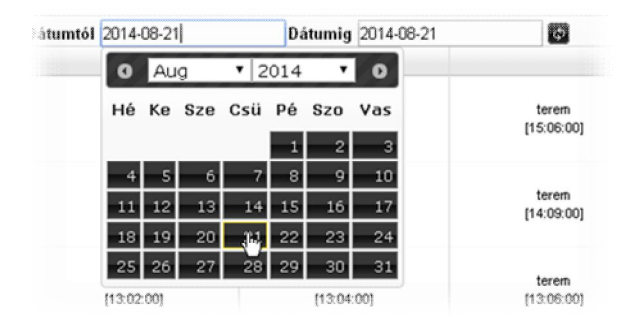

A dátummezők melletti frissítés gombra kattintva aktualizálhatjuk a lekérdezésünket.

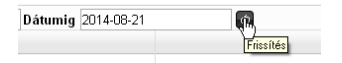

A megjelenített oszlopok és sorok jelentése:

Az első oszlopban látható: a kör neve

annak az objektumnak a neve amelyhez a kör tartozik a kör indításának az időpontja **NFC** technológiát használó készülék esetén (mobiltelefon) a köindítást megelőző figyelmeztetés időpontja, amikor a készülék kijelzőjén megjelenő ablakban lenyugtázhatjuk a kör indítását, kiválaszthatjuk a

kör

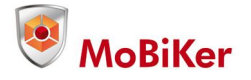

|                              | irányát (forward, backward, random) illetve a bejelentkezett őrök<br>kiválasztbatiák, melvikük fog a körre elindulni                                                              |
|------------------------------|----------------------------------------------------------------------------------------------------|
|                              | A körindítást megelőző figyelmeztetéskor kiválasztott őr neve                                                                                                    |
|                              | <b>RFID</b> technológiát használó készülék (saját fejlesztésű eszköz) az őr                                                                                                    |
|                              | számára kiosztott "őrtag" beolvasásával azonosított őr neve.                                                                                                    |
| A mező színei a következőket | t jelentik:                                                                                                    |
|                              | <b>Zöld:</b> megfelelő időpontban történt a kör elindulása, az őr be volt                                                                                                    |
|                              | Sáras: a kör alindult da az azt lajárá őr nom jalantkazott ha a                                                                                                    |
| randazarha                   | Sarga: a kor ennount, de az azt lejaro or hem jelentkezett be a                                                                                                    |
| Tenuszerbe.                  | <b>D</b> ing of a live series handlike the set of a series is well beind and handlike set                                                                                         |
|                              | <b>Piros:</b> a kor nem keruit vegrenajtasra, es nem is volt bejelentkezve az                                                                                                    |
| or.                          |                                                                                                    |
| A következő oszlopban a che  | eckpontokról érkző információk láthatók.                                                                                                    |
|                              | a checkpont neve                                                                                                    |
|                              | az az időpont, amikor a pontot be kell olvasni, ez a körök                                                                                                    |
| megalkotásánál               |                                                                                                    |
| C C                          | "optimális" időhöz tartozó időpont.                                                                                                    |
|                              | a pont beolvasásának valós időpontja, mellette zárójelben az "optimális" időponttól való esetleges eltérés látható.                                                               |
| A mezők színei a következőel | K.                                                                                                    |
|                              | <b>Zöld:</b> a pont megfelelő időpontban lett beolvasva.<br><b>Sárga:</b> a pont beolvasásra került, de nem megfelelő időpontban.<br><b>Piros:</b> a pont nem került beolvasásra. |
|                              | -                                                                                                    |

# Excel export

A dátummezőket tartalmazó sor jobb oldalán található lekérdezés gomb, amelyre kattintva a beállított időintervallumon belül végzett tevékenységek Excel táblázatban kerülnek letöltésre a szerverről.

| (észülékek  |                                                                   |                                              |                                |                                              |                                |
|-------------|-------------------------------------------------------------------|----------------------------------------------|--------------------------------|----------------------------------------------|--------------------------------|
| neck pontok | Objektum GPSmart központ ▼ Dátumtól                               | 2014-08-13 Dátumi                            | 2014-08-14                     |                                              |                                |
| Körök       | Barcsik László RFID<br>31                                         | 12:58:01 (01:01)                             |                                |                                              | 13:12:28 (00:28)               |
| Cégek       | kiskör-saját eszköz<br>GPSmart központ<br>(2014-08-13 12-25)      | pihenő_rfid<br>(12:27:00)                    | folyosó_rfid<br>(12:32:00)     | terem_rfid<br>[12:37:00]                     | pihenő_rfid<br>[12:42:00]      |
| elhasználók | 2014-08-13 12:25<br>Barcsik László RFID<br>31                     |                                              |                                | 12:39:57 (02:58)                             | 12:42:50 (00:51)               |
| objektumok  | kiskör-saját eszköz<br>GPSmart központ                            |                                              |                                |                                              |                                |
| Őrök        | [2014-08-13 11:55]<br>2014-08-13 11:55                            | pheno_rtid<br>(11:57:00)<br>11:57:28 (00:28) | (12:02:00)<br>12:02:24 (00:24) | terem_rtid<br>[12:07:00]<br>12:07:15 (00:15) | [12:12:00]<br>12:12:26 (00.28) |
| Listák      | Barcsik László RFID<br>31                                         |                                              |                                |                                              |                                |
| Beállítások | kiskör-saját eszköz<br>OPSmart központ                            | pihenő rtid                                  | folvosó rfid                   | terem rfid                                   | pihenő rfid                    |
| Pozíciók    | (2014-08-1311:25)<br>2014-08-1311:25<br>Barcsik László RFID<br>31 | [11:27:00]<br>11:28:14 (01:15)               | (11:32:00)<br>11:32:11 (00:12) | [11:37:00]<br>11:37:46 (00:46)               | [11:42:00]<br>11:42:21 (00:22) |
|             | kiskör-saját eszköz                                               |                                              |                                |                                              |                                |

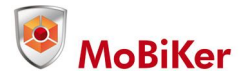

A lekért táblázat a következőképpen jelenik meg:

| X  | (ª                               | *   <del>-</del>  |                   | State of Concession, Name |                     | het                                           | koznap-nappali-                                | -probakor-2014                                 | -08-02-2014-                                 | 09-02.xlsx -             | Microsoft Exce                                    | 1                  |             |           |        |                                             |                             | - 0                     | <b>— X</b>   |
|----|----------------------------------|-------------------|-------------------|---------------------------|---------------------|-----------------------------------------------|------------------------------------------------|------------------------------------------------|----------------------------------------------|--------------------------|---------------------------------------------------|--------------------|-------------|-----------|--------|---------------------------------------------|-----------------------------|-------------------------|--------------|
|    | Fájl Kezdi                       | őlap Beszúrá      | is Lap elr        | endezése Ké               | pletek Adal         | tok Korrek                                    | túra Nézet                                     |                                                |                                              |                          |                                                   |                    |             |           |        |                                             | (                           | a 🕜 🗆                   | , <b>d</b> X |
| Be | illesztés 🖋                      | Calibri<br>FDA -  | • 12 •            |                           | = <b>_</b> ≫-<br>■  | 📑 Sortöré<br>E 🙀 Cellaeg<br>gazítás           | issel több sorba<br>nyesítés *                 | Általános<br>~ % 0<br>Szán                     | •<br>00 300 400                              | Feltételes<br>formázás * | Formázás<br>táblázatként <del>v</del><br>Stílusok | Cellastílusok<br>* | Beszúrás Tö | rlés Form | átum 2 | AutoSzum *<br>Kitöltés *<br>Törlés *<br>Sze | Rendezés K<br>és szűrés + k | eresés és<br>ijelőlés * |              |
|    | E1                               | • (*              | f <sub>x</sub> (  | Optimális indu            | lás                 |                                               |                                                |                                                |                                              |                          |                                                   |                    |             |           |        |                                             |                             |                         | ~            |
|    | A                                | В                 | С                 | D                         | E                   | F                                             | G                                              | н                                              | 1                                            | J                        | K                                                 | L                  |             | M         | N      | 0                                           | ſ                           | >                       | (=           |
| 1  | Kör                              | Objektum          | Őr                | vyleges indu              | timális indu        |                                               | Check p                                        | oontok                                         |                                              |                          |                                                   |                    |             |           |        |                                             |                             |                         |              |
| 2  | hétköznap<br>nappali<br>próbakör | próbaobjek<br>tum |                   | 2014-09-02<br>15:55       | 2014-09-02<br>16:00 | pihenő<br>[16:02:00]                          | folyosó<br>[16:04:00]                          | terem<br>[16:06:00]                            | pihenő<br>[16:08:00]                         |                          |                                                   |                    |             |           |        |                                             |                             |                         |              |
| 3  | hétköznap<br>nappali<br>próbakör | próbaobjek<br>tum | Lakatos<br>József | 2014-09-02<br>15:00       | 2014-09-02<br>15:00 | pihenő<br>[15:08:00]<br>15:01:38 (-<br>06:22) | folyosó<br>[15:08:00]<br>15:03:06 (-<br>04:54) | terem<br>[15:08:00]<br>15:02:08 (-<br>05:52)   | pihenő<br>[15:08:00]<br>15:04:06 (<br>03:54) |                          |                                                   |                    |             |           |        |                                             |                             |                         |              |
| 4  | hétköznap<br>nappali<br>próbakör | próbaobjek<br>tum | Lakatos<br>József | 2014-09-02<br>14:00       | 2014-09-02<br>14:00 | pihenő<br>[14:02:00]<br>14:02:05<br>(00:04)   | terem<br>[14:04:00]<br>14:04:41<br>(00:40)     | folyosó<br>[14:06:00]<br>14:05:27 (-<br>00:33) | pihenő<br>[14:08:00]<br>14:08:10<br>(00:10)  |                          |                                                   |                    |             |           |        |                                             |                             |                         |              |
| 5  | hétköznap<br>nappali<br>próbakör | próbaobjek<br>tum | Lakatos<br>József | 2014-09-02<br>13:00       | 2014-09-02<br>13:00 | pihenő<br>[13:02:00]<br>13:01:37 (-<br>00:22) | folyosó<br>[13:04:00]<br>13:03:14 (-<br>00:46) | terem<br>[13:06:00]<br>13:06:02<br>(00:01)     | pihenő<br>[13:08:00]<br>13:07:59 (<br>00:01) |                          |                                                   |                    |             |           |        |                                             |                             |                         |              |
| 6  | hétköznap<br>nappali<br>próbakör | próbaobjek<br>tum |                   |                           | 2014-09-02<br>12:00 | pihenő<br>[12:02:00]                          | folyosó<br>[12:04:00]                          | terem<br>[12:06:00]                            | pihenő<br>[12:08:00]                         |                          |                                                   |                    |             |           |        |                                             |                             |                         |              |
| 7  | hétköznap<br>nappali<br>próbakör | próbaobjek<br>tum |                   |                           | 2014-09-02<br>11:00 | pihenő<br>[11:02:00]                          | folyosó<br>[11:04:00]                          | terem<br>[11:06:00]                            | pihenő<br>[11:08:00]                         |                          |                                                   |                    |             |           |        |                                             |                             |                         |              |
| 8  | hétköznap<br>nappali<br>próbakör | próbaobjek<br>tum |                   |                           | 2014-09-02<br>10:00 | pihenő<br>[10:02:00]                          | folyosó<br>[10:04:00]                          | terem<br>[10:06:00]                            | pihenő<br>[10:08:00]                         |                          |                                                   |                    |             |           |        |                                             |                             |                         |              |
| 14 | + + H hétk                       | öznap nappali     | próbakör /        | 2                         |                     |                                               |                                                |                                                |                                              |                          |                                                   | 1                  | 811         |           |        |                                             | 1                           |                         | •            |
| Ké | SZ                               |                   |                   |                           |                     | V                                             |                                                |                                                |                                              | _                        | _                                                 | _                  | _           | _         |        |                                             | 00% 🗩                       | -0-                     | +            |
|    | 😰 🧶                              | ) 🖉               |                   | 0                         |                     | 1                                             |                                                |                                                |                                              |                          |                                                   |                    |             |           |        |                                             | 🔶 🏴 atl                     | 16:4<br>2014.0          | 9<br>9.02.   |